## How to Access the Training Courses in USAV Academy

The easiest way to access the training in USAV Academy, is through WebPoint (the same system that you registered for the training).

- 1. If you are not logged in to WebPoint...
  - a. Access WebPoint at https://webpoint.usavolleyball.org/

| > Member Login                                                                                                    |                                                                                                    | 💙 🛈            |
|----------------------------------------------------------------------------------------------------|----------------------------------------------------------------------------------------------------|----------------|
| USA Volleyball.                                                                                                    | USA VOLLEYBALL                                                                                                    | USA Volleyball |
| Welcome to USA Volleyb                                                                                                    | ill's Membership Management System!                                                                                                    |                |
| USA Volleyball                                                                                                    | Thank you for visiling the Members Area of the USA Volleyball web site!                                                                                    |                |
| Renew Membership                                                                                                    | If you are a current or former member of USA Volleyball, Click Here to log in.                                                                             |                |
| Login                                                                                                    |                                                                                                    |                |
| Forgot Password                                                                                                    | Login                                                                                                    |                |
| and the second second se |                                                                                                    |                |
| Request A Login                                                                                                    |                                                                                                    |                |
| U\$A Volleyball Events                                                                                                    | If you are current or former member of USA Volleyball but do not have a user account,                                                                      |                |
| USA Volleyball Events<br>Region Clinics                                                                                                    | If you are current or former member of USA Volleyball but do not have a user account,<br>Click Here to request a login account.                            |                |
| USA Volleyball Events Region Clinics Region Coaching Clinics                                                                                                    | If you are current or former member of USA Volleyball but do not have a user account.<br>Click Here to request a login account.                            |                |
| Visa Volleyball Events Region Clinics Region Coaching Clinics Region Ref/Score Clinics                                                                                                    | If you are current or former member of USA Volleyball but do not have a user account,<br>Click Here to request a login account.<br>Request a login Account |                |
| Vaquel A Login USA Volleyball Events Region Clinics Region Rel/Score Clinics Region Rel/Score Clinics Region Beach Official Clinics                                                                                                    | If you are current or former member of USA Volleyball but do not have a user account.<br>Click Here to request a login account.<br>Request a Login Account |                |
| Vaquest A Login USA Voleyball Events Region Clarics Region Reshing Clinics Region Resch Official Clinics Club Tryouts                                                                                                    | If you are current or former member of USA Yolleyball but do not have a user account.<br>Click Here to request a login account.<br>Request a login Account |                |

b. Log in to WebPoint using your User Name and password.

| > Member Login           |                                      | <b>()</b>       |
|--------------------------|--------------------------------------|-----------------|
| USA Volleyball.          | USA VOLLEYBALL                       | USA Volleyball. |
| Welcome to USA Volley    | ball's Membership Management System! |                 |
| USA Volleyball           |                                      |                 |
| Renew Membership         |                                      |                 |
| Login                    | USA Volleyball Login                 |                 |
| Forgot Password          |                                      |                 |
| Request A Login          | User Name                            |                 |
| USA Volleyball Events    |                                      |                 |
| Region Clinics           | Password - case sensitive            |                 |
| Region Coaching Clinics  |                                      |                 |
| Region Ret/Score Clinics | Need Help?                           |                 |
| Clinics                  | Forgot user name/Password            |                 |
| Club Tryouts             |                                      |                 |
| Region HP Tryouts        |                                      |                 |

2. Access USAV Academy by clicking one of the USAV Academy buttons:

| > Logout   > Renew ye                   | ur Membership!   > Account Settings                                                 |                            | 💟 🚹             |
|-----------------------------------------|-------------------------------------------------------------------------------------|----------------------------|-----------------|
| Welcome Jim to the Mi                   | Badger Region USA VOLLEYBA                                                          |                            | USA Volleyball. |
| Member Home                             | Thank you for logging in!                                                           |                            |                 |
| Member Area                             | Welcome to the Members Only Area of the USA Volleyball we                           | o site!                    |                 |
| USA Volleyball Events<br>Region Clinics | TO APPLY FOR YOUR MEMBERSHIP ONLINE CLICK HERE                                      |                            |                 |
| Region Coaching Clinics                 |                                                                                     |                            |                 |
| Region Ref/Score Clinics                | Please use the following links as needed to print copies for your file              | s and/or to meet region re | equirements.    |
| Region Beach Official                   | USAV Junior Club Personnel Code of Ethics                                           |                            |                 |
| Club Tryouts                            | USAV Waiver & Release of Liability; USAV Participant Code of Conduct; Use Agreement |                            |                 |
| Region HP Tryouts                       |                                                                                     |                            |                 |
| Region Athlete Showcases                |                                                                                     |                            |                 |
| Other Region Clinics                    |                                                                                     |                            |                 |
| USAV Clinics                            | NATIONAL OFFICIALS' INFORM                                                          | ATION                      |                 |
| Region Admins                           | If you haven't already done so, please renew your membership t                      | rough the region in which  | you reside.     |
| My Region                               | Certification, Dues and Clinic Information                                          |                            |                 |
| Officials Search                        | Certifications Held:                                                                | National Referee           |                 |
| Basic Search                            | Last Dues Paid Date:                                                                | 10/6/2015                  |                 |
| Member Search                           | Last National Clinic Date:                                                          | 1/9/2015                   |                 |
| Search Coaches/Officials                | Clinic Registration and Dues Payments                                               | <u> </u>                   |                 |
| Member Cards                            | Annual National Officials' Dues Payments                                            |                            | - DUES PAID -   |
| Club Mgmt  🕄                            |                                                                                     |                            |                 |
| Region Events                           | Login to USAV Academy                                                               |                            |                 |
| Teams O                                 |                                                                                     |                            |                 |
| Reporting 🕒                             |                                                                                     |                            |                 |
| Event Administration                    |                                                                                     |                            |                 |
| Submit an Event                         |                                                                                     |                            |                 |
| Officials Mamt                          |                                                                                     |                            |                 |
| Other Links                             |                                                                                     |                            |                 |
| Support USA Volleyball                  |                                                                                     |                            |                 |
| soppon oak voileyddi                    |                                                                                     |                            |                 |
| USAV Academy                            |                                                                                     |                            |                 |

3. Your list of Enrolled Courses will be displayed (this screen shows the courses for National Referees – your list will be different).

| USAVolleyball.<br>Academy                                                   | Demand Coaching<br>rse Materials                                                                                  |              |                |                                                      |
|-----------------------------------------------------------------------------|----------------------------------------------------------------------------------------------------|--------------|----------------|------------------------------------------------------|
| HOME MY ACCOUNT USA VOLLEYBALL VOLLEYBALLREFTRAINING.COM WEBPOINT ADMINISTR | ATOR MENU REPORTS HELP                                                                                            |              |                |                                                      |
| ev ACCOUNT                                                                  |                                                                                                    |              |                | LOGGED IN AS JIM MOMSEN // LOGGE<br>LANGUAGE English |
| My Account                                                                  |                                                                                                    |              |                | MENU:                                                |
|                                                                             |                                                                                                    |              |                | 2                                                    |
| Stearning Activities                                                        |                                                                                                    |              |                |                                                      |
| Enrolled (5)                                                                | Due Diste                                                                                                    | Evolution    | Details View   | <b>—</b>                                             |
| Administrative Registration                                                 | -                                                                                                    |              |                | 1                                                    |
| Referee Chair Resources                                                     |                                                                                                    | Aug 17, 2020 | 6              | _                                                    |
| Scorer Chair Resources                                                      |                                                                                                    | Aug 17, 2020 | ۵ ا            |                                                      |
| US101 2015-16 Critical Rules & Interpretations                              |                                                                                                    |              | . 60           |                                                      |
| US107 2015-16 Points of Emphasis for National Officials                     |                                                                                                    |              | 6              |                                                      |
| Completed (0)                                                               |                                                                                                    |              |                |                                                      |
| Course Date Completed                                                       | Expires                                                                                                    |              | Details Review |                                                      |
| No enro<br>Check yo                                                         | liments have been completed within the past 30 days.<br>ar transcript for a complete listing of past enroliments. |              |                |                                                      |

4. Click the "GO" button to View the course description.

| USAVolleyball.<br>Academy           | Officiating and OnDemai<br>Education Course M               | nd Coaching<br>aterials                 |              |                                                                                                    |                                                        |
|-------------------------------------|-------------------------------------------------------------|-----------------------------------------|--------------|----------------------------------------------------------------------------------------------------|--------------------------------------------------------|
| HOME MY ACCOUNT USA VOLLE           | YBALL VOLLEYBALLREFTRAINING.COM WEBPOINT ADMINISTRATOR MENU | REPORTS HELP                            |              |                                                                                                    |                                                        |
| MY ACCOUNT                          | t                                                           |                                         |              |                                                                                                    | LOGGED IN AS JIM MONISEN // LOGOUT<br>LANGUAGE English |
| Learning Activities<br>Enrolled (5) |                                                             |                                         |              |                                                                                                    |                                                        |
| Course                              |                                                             | Due Date                                | Expires      | Details View                                                                                                    | -                                                      |
| Administrative Registration         |                                                             | ÷                                       |              | 6                                                                                                    | 1                                                      |
| Referee Chair Resources             |                                                             |                                         | Aug 17, 2020 | 6                                                                                                    | _                                                      |
| Scorer Chair Resources              |                                                             |                                         | Aug 17, 2020 | ۵ ا                                                                                                    |                                                        |
| US101 2015-16 Critical Rules & In   | terpretations                                               |                                         |              | <ul> <li>Image: Image: Ima</li></ul> |                                                        |
| US107 2015-16 Points of Emphasi     | is for National Officials                                   |                                         |              | ۵ ا                                                                                                    |                                                        |
| Completed (0)                       |                                                             |                                         |              |                                                                                                    |                                                        |
| Course                              | Date Completed                                              | Expires                                 | 4            | Details Review                                                                                                    |                                                        |
|                                     | No enrollments have I<br>Chark was transcript               | peen completed within the past 30 days. |              |                                                                                                    |                                                        |

5. Click the "GO" button on the course description to view the course content.

| USAVolleyball.                                                                                                    | iating and OnDema<br>Education Course M                                                   | nd Coaching<br>laterials                                                    |                                  |   |
|----------------------------------------------------------------------------------------------------|-------------------------------------------------------------------------------------------|-----------------------------------------------------------------------------|----------------------------------|---|
| HOME MY ACCOUNT USA VOLLEYBALL VOLLEYBALLREFTRAIN                                                                                                    | ING.COM WEBPOINT ADMINISTRATOR MENU                                                       | REPORTS HELP                                                                |                                  |   |
| MY ACCOUNT // LEARNING ACTIVITIES // (US101) 2015-16 CRITICAL RULES I                                                                                                    | LINTERPRETATIONS                                                                          |                                                                             | LOGGED IN AS JIM MOMSEN // LOGOU | π |
| ヘ (US101) 2015-16 Critica                                                                                                    | il Rules & Interpretat                                                                    | ions                                                                        | Contraction Congroups            | 8 |
| Status: Enrolled<br>Description<br>Gelde to critical rules and interpretations for 2015-16. Provides direction to referee about how to use the<br>new rules for the opcoming season. Designed for referees, regardless of experience, (Bustime - 2 min, ) | direction to referees about how to use these<br>diless of experience. (Runtime: -12 min.) | Learning Activities<br>Lesson<br>1.2015-14 Critical Rules & Interpretations | Type Status Score Action         |   |
|                                                                                                    |                                                                                           |                                                                             | <u> </u>                         |   |
|                                                                                                    |                                                                                           |                                                                             |                                  |   |
|                                                                                                    |                                                                                           |                                                                             |                                  |   |

6. Your selected course video will open. Make sure your speakers are turned on.

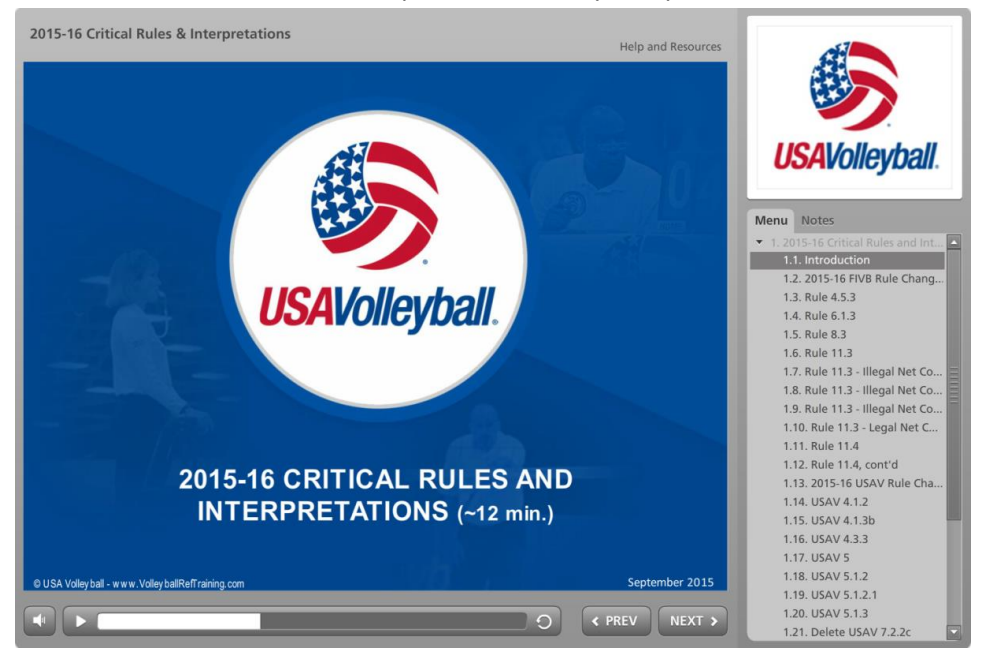

Regards,

Jim Momsen, CPT Referee Chair Badger Region Volleyball